## Employee Self Service Supervisor Time Approval User Guide

## To access ESS, use the link <u>ess.reed.ed</u>u Your employee dashboard will open

| All French Colf Constraints |                                                             |                        |
|-----------------------------|-------------------------------------------------------------|------------------------|
|                             | Employee Dashboard                                          |                        |
| loyee Dashboard             |                                                             | Emp                    |
| My Profile                  | Varation Pay in heurs and 104 70. Sirk Payin bour and 28.25 |                        |
|                             |                                                             | iull Leave Balance Inf |
|                             |                                                             |                        |
|                             | Approve Time                                                | Benefits               |
|                             |                                                             |                        |
|                             |                                                             |                        |

## From the dashboard, under "My Activities" select "Approve Time"

| All Frenches Colf Constant |                                                           |                        |
|----------------------------|-----------------------------------------------------------|------------------------|
| n sense and fa             | Employee Dashboard                                        |                        |
| loyee Dashboard            |                                                           | Emp                    |
| My Profile My Team         | Vacation Pay in house 104 70. Sick Paylin bour are 198.25 |                        |
|                            |                                                           | Full Leave Balance Inf |
|                            |                                                           | Benefits               |
|                            | Approve Time                                              | Ta                     |
|                            |                                                           |                        |
|                            |                                                           |                        |

From the "Approval" section you can filter by department (that your credentials allow access), current and past

|                         |                      | - Service   |                      |               |                                 |                                                                                                    |
|-------------------------|----------------------|-------------|----------------------|---------------|---------------------------------|----------------------------------------------------------------------------------------------------|
| Empl-v_ee Dashboard     | > Time Entry Approva |             |                      | <mark></mark> | * * * * * * * * * * * * * * * * | *****                                                                                                    |
| Approvals - 1imesr      | iee't                |             |                      |               | 0 Jan ≫ <mark>≓</mark> 1001 ⊂a  | TONY COUPERIN                                                                                                  |
| Approvals               | Tine 🦉 👘 🥵 👔         |             |                      |               |                                 |                                                                                                    |
| Timesheet               | All X, a -           |             |                      | ÷             | ,<br><b>=,</b>                  |                                                                                                    |
| Dist                    |                      |             |                      |               |                                 |                                                                                                    |
| Pending                 |                      |             |                      |               |                                 | **                                                                                                    |
| Penuingran Instra Quer  | e 💭 🗋                |             |                      |               |                                 | ×**                                                                                                    |
| In Pr 🖏 📶 🗕 🕷 💸         |                      |             |                      |               |                                 | ~                                                                                                    |
|                         | - <b>P</b>           |             |                      |               |                                 |                                                                                                    |
| Error 0                 |                      |             |                      |               |                                 | ~                                                                                                    |
|                         |                      |             |                      |               |                                 |                                                                                                    |
| Approved                |                      |             |                      |               |                                 | <b>*</b>                                                                                                    |
| Completed               |                      |             |                      |               |                                 | <b>GE</b> <sup>*</sup>                                                                                         |
| Emy                     |                      |             |                      | *             | ^ <b>11</b>                     |                                                                                                    |
| Dawn Derry<br>Payroll S | alse waandoo         | V53351<br>D | 1-05040, BUSIN 就 🕺 🛌 |               | ų s                             | er in the second second second second second second second second second second second second second second se |

Here you have a summary of your employees time. You can return it back to the employee, or approve if the information is correct.

Selecting "Details" will take to to the detailed version of the employees time sheet.

NOTE: If a correction is found after employee submission cut-off, you cannot return the timesheet. You will need to make the change and add a comment explaining the change.

| 11 |  |
|----|--|